1) Enter URL, <u>https://baycloud.csueastbay.edu</u> into internet browser & select VMware Horizon HTML Access.

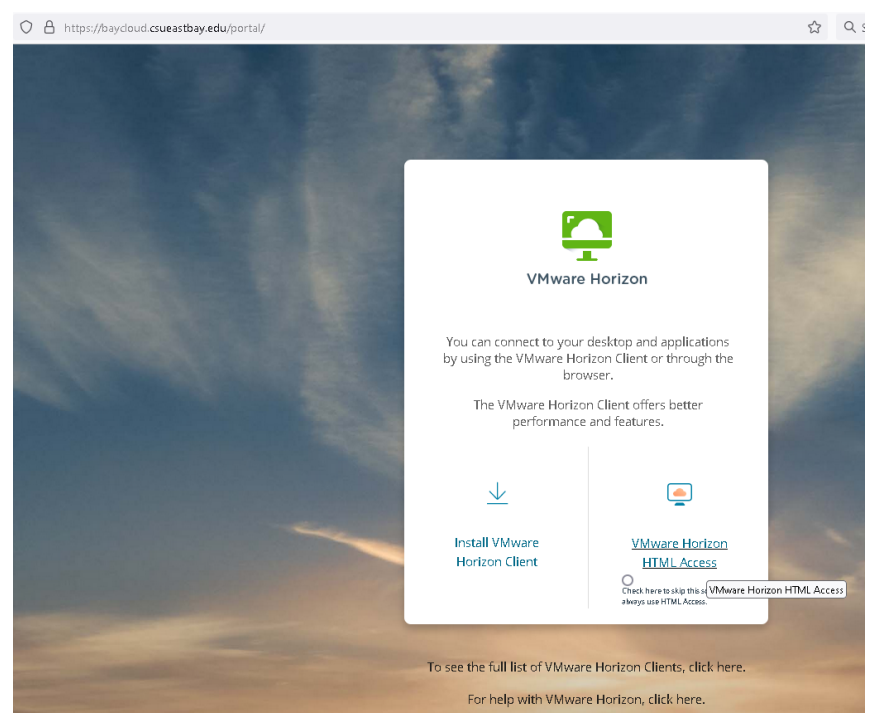

2) Enter your NetID credentials and click Login.

| VMware Horizon      | ŝ |
|---------------------|---|
| Usemame<br>Password |   |
| Login               |   |
| Cancel              |   |

3) Enter your NetID credentials for multi-factor authentication.

| CAL STATE<br>EAST BAY                   |  |
|-----------------------------------------|--|
| Sign in with your NetID and<br>Password |  |
| NetID                                   |  |
| Password                                |  |
| O Don't Remember Login                  |  |
| <u>Manage My NetID</u>                  |  |
| Login                                   |  |
|                                         |  |
|                                         |  |

4) Select Duo authentication method. (You may be prompted to press "1" & "5")

|   | CAL STATE<br>EAST BAY            |              |
|---|----------------------------------|--------------|
|   | Authentication with Duo is       |              |
|   | required for the requested       |              |
| 1 | service.                         | > Need Help? |
|   | CAL STATE<br>EAST BAY ≡ Settings |              |
|   | Call Me                          |              |
|   | Enter a Bypass Code              |              |
|   |                                  |              |
|   |                                  |              |

5) Enter your NetID credentials (may only need to re-enter password).

| VMware Horizon |  |  |  |  |
|----------------|--|--|--|--|
| rd6603         |  |  |  |  |
| Password       |  |  |  |  |
|                |  |  |  |  |
| Login          |  |  |  |  |
| Cancel         |  |  |  |  |

6) Select and launch your desktop pool (you can only view permitted desktop pools).

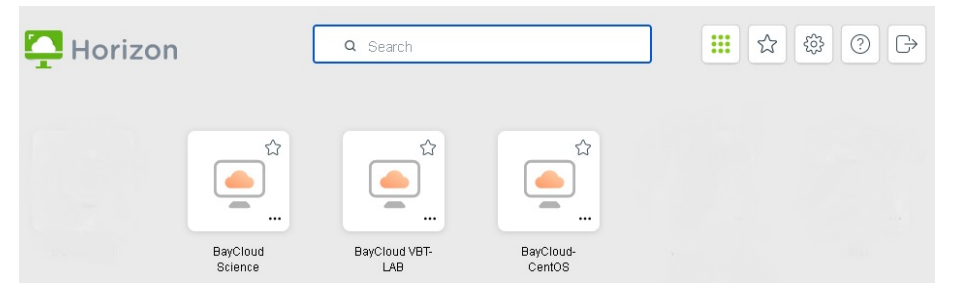

7) Please remember to save all work to either your Google Drive or Canvas before logging off.